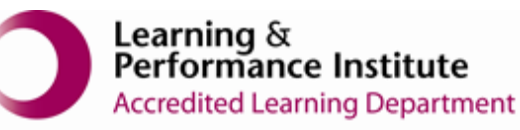

matics

## **IMPORTANT**

- > New users <u>must</u> have training before using SystmOne.
- Staff **should not use** any other users log in details. (This will result in a breach of confidentiality.)
- > You will see the blue bar downloading at the bottom of the screen please always let this complete.
- If you have forgotten your SystmOne username/password or you have been locked out of the SystmOne, Please contact our Service Desk team on 0116 295 3500 (select the option for general assistance). A member of our team will then call you back to assist you.
- If you are unable to log in to SystmOne please check your internet connection. You can also close Mobile working and re-open to try again, if the problem persists, please call our Service Desk team.

## How to remove a Resident from SystmOne Mobile Working

**Please note**: When a patient leaves your care home or if they are deceased, you should end the care within 24 hours. This will not affect the GP Practice or any other care home. If the patient has moved to another home, the new care home will be able to view the record. End any relationships that you have added onto the record, if they are no longer relevant e.g. Caseworker

1. Open the Resident's record

| SystemOne Care Homes Susan Hind at The Processic Care Home - Parient Search                           |  |             |  |
|----------------------------------------------------------------------------------------------------|--|-------------|--|
| nan low                                                                                               |  | <b>\$</b> 2 |  |
| fani Lower 112 233 5253   05 Aug 1997 (31 y) 55 5000   56 Terrows 12 Reference ALD GL. 14 8132 381727 |  |             |  |
|                                                                                                    |  |             |  |
|                                                                                                    |  |             |  |
|                                                                                                    |  |             |  |
|                                                                                                    |  |             |  |
|                                                                                                    |  |             |  |
|                                                                                                    |  |             |  |

2. Select 'End Care' from the toolbar

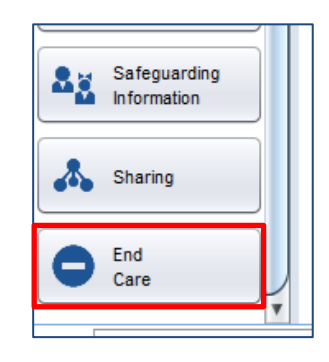

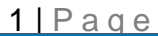

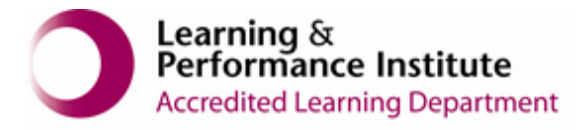

3. Select 'End Care'

| ITH, Nigel (Mr)<br>ess: 2 School Lane, Bingham, Nottin<br>0115 581 3587 | gham, NG13 8FE                                                                                                    | Born 13 Apr 1973 (45y) | Gender Male      | Nha No. 130 488 4031 |  |  |
|-------------------------------------------------------------------------|----------------------------------------------------------------------------------------------------|------------------------|------------------|----------------------|--|--|
| A Tarke                                                                 | End Patient Care                                                                                                    |                        |                  |                      |  |  |
| Gusstorrares                                                            | Ending a patient's care will prevent you from retrieving them in the future.<br>You will have to re-register the patient if you wish to retrieve the record again.<br>You will beyone, to able to add reav ordines to the national record register. |                        |                  |                      |  |  |
| Templates                                                               |                                                                                                    | End Care               | ann aroy aro san |                      |  |  |
| , Relationships                                                         |                                                                                                    |                        |                  |                      |  |  |
| Communications                                                          |                                                                                                    |                        |                  |                      |  |  |
| Puthology<br>Reports                                                    |                                                                                                    |                        |                  |                      |  |  |
| Attactments                                                             |                                                                                                    |                        |                  |                      |  |  |
| Safeguarding<br>Information                                             |                                                                                                    |                        |                  |                      |  |  |
| 1 Numeric Readings                                                      |                                                                                                    |                        |                  |                      |  |  |
| Sharing                                                                 |                                                                                                    |                        |                  |                      |  |  |
| Referrals                                                               |                                                                                                    |                        |                  |                      |  |  |
| End<br>Care                                                             |                                                                                                    |                        |                  |                      |  |  |

4. Select 'Save Changes'

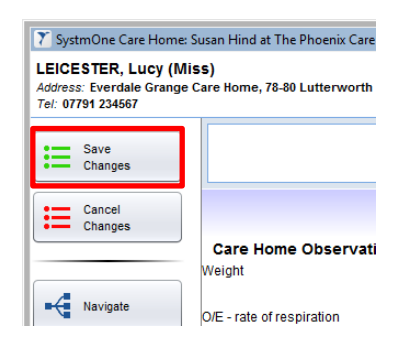

5. Select '**Save**' to save the changes, if you do not select save the changes made will not be updated.

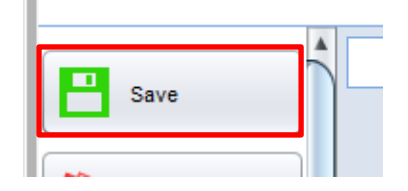

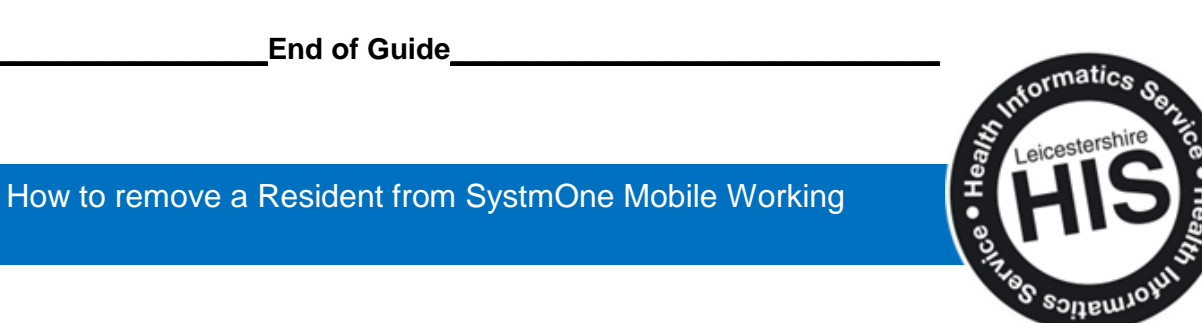